# **Building Contribute Connections - Alumni & Giving**

## **Contribute Connections (administrator)**

Giving: http://giving.cornell.edu https://webhost066.kproxy.cornell.edu/aad-alumni-prod/htdocs/giving/

#### Alumni: http://www.alumni.cornell.edu https://webhost066.kproxy.cornell.edu/aad-alumni-prod/htdocs/alumni/

# Homecoming: http://homecoming.cornell.edu

https://webhost066.kproxy.cornell.edu/aad-alumni-prod/htdocs/alumni/homecoming/

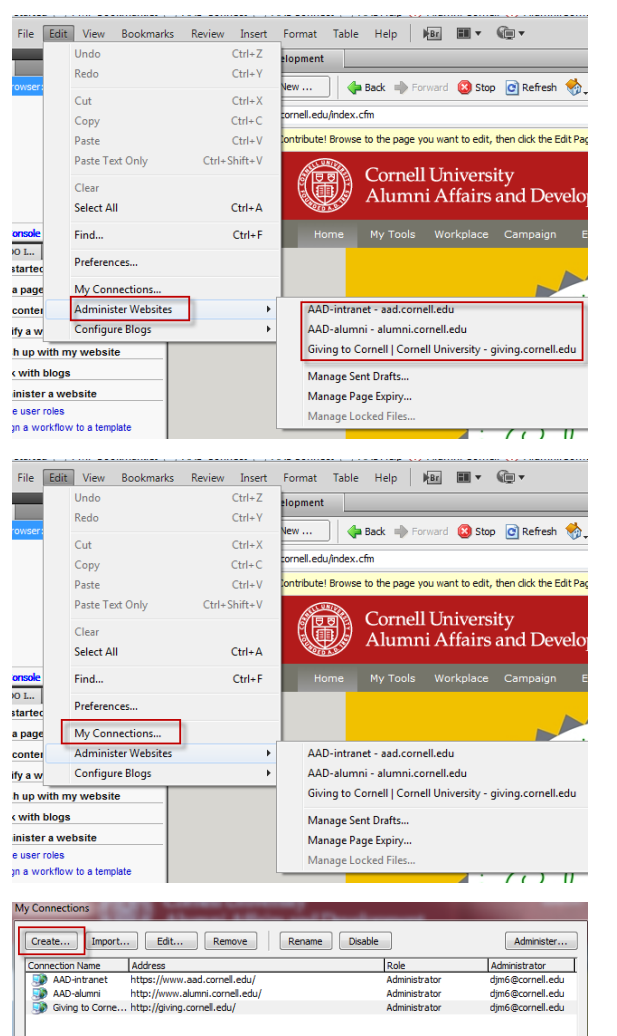

Start contribute

Hovering over "Administer Websites" shows any already there.

Click on "My Connections" to add a website

Click the "Create" button opens a new dialog box.

Click the next button

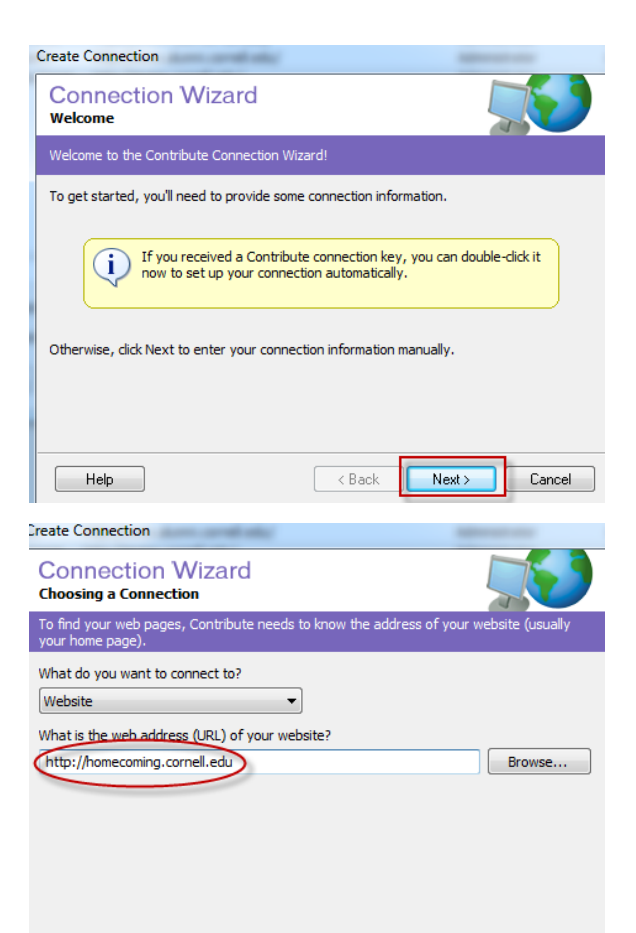

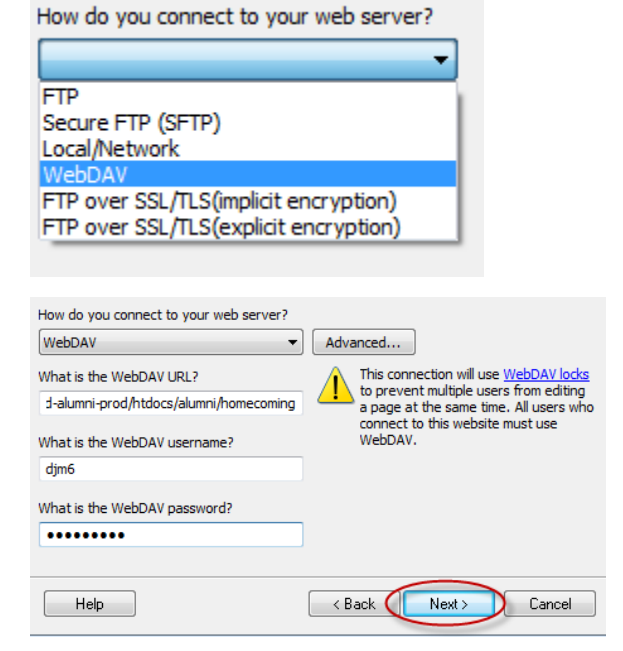

Next >

Cancel

< Back (

Help

Enter your website's url and click the next button

Pick WebDAV from the drop down list

Enter required information (WebDAV username & password is yours), then click next.

Enter your full name & email address then click next.

| What is your full name?      |                                                           |
|------------------------------|-----------------------------------------------------------|
| Deb Muncey                   |                                                           |
| What is your e-mail address? |                                                           |
| djm6@cornell.edu             |                                                           |
|                              |                                                           |
|                              |                                                           |
|                              |                                                           |
|                              |                                                           |
|                              |                                                           |
| Help                         | < Back Next > Cancel                                      |
|                              |                                                           |
| Select a role:               | Role description:                                         |
| Administrator                | Users in this role are administrators of<br>this website. |
| Publisher                    |                                                           |
|                              |                                                           |
|                              |                                                           |
|                              |                                                           |
|                              |                                                           |
|                              |                                                           |
|                              |                                                           |

Select Administrator from the list

### Set an administrator password